## **Accessing VDI**

### **HBKU Network Internally**

## https://vdi.hbku.edu.qa

Enter Domain Credentials as per below and Log On:

Please Note all domain Machines have been installed Citrix Application remotely through SCCM.

| → C 🌲 vdi.hbku.edu.qa/Citrix/VDIStoreWeb/ |        |
|-------------------------------------------|--------|
|                                           |        |
|                                           |        |
|                                           |        |
|                                           |        |
|                                           |        |
|                                           |        |
|                                           |        |
|                                           | mrkhan |
|                                           |        |
| عضوفي مؤسسة قطر                           |        |
| Member of Qatar Foundation                | Log On |
|                                           |        |

## Open Citrix Workspace Launcher

| ← → C 🔒 vdi.hbku.edu.qa/Citrix/VDIStoreWeb/ |                                                                                            |
|---------------------------------------------|--------------------------------------------------------------------------------------------|
| мк<br>Кщ                                    | Open Citrix Workspace Launcher?<br>https://vdi.hbku.edu.qa wants to open this application. |
| Welcome Mohammad R. Khan!                   | Open Citrix Workspace Launcher Cancel                                                      |
|                                             | You do not have any favorite Apps or Desktops yet.                                         |
| To get started                              | d, go to Apps or Desktops and click or tap the star to favorite an item.                   |

### VDI will open with remote application

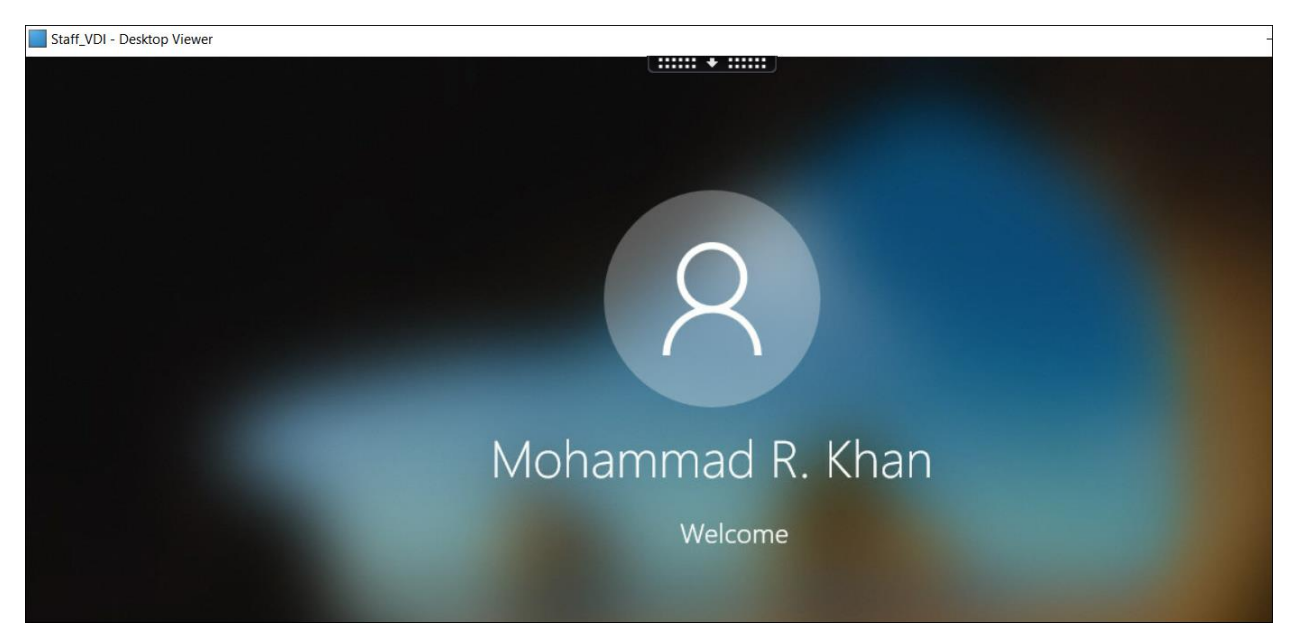

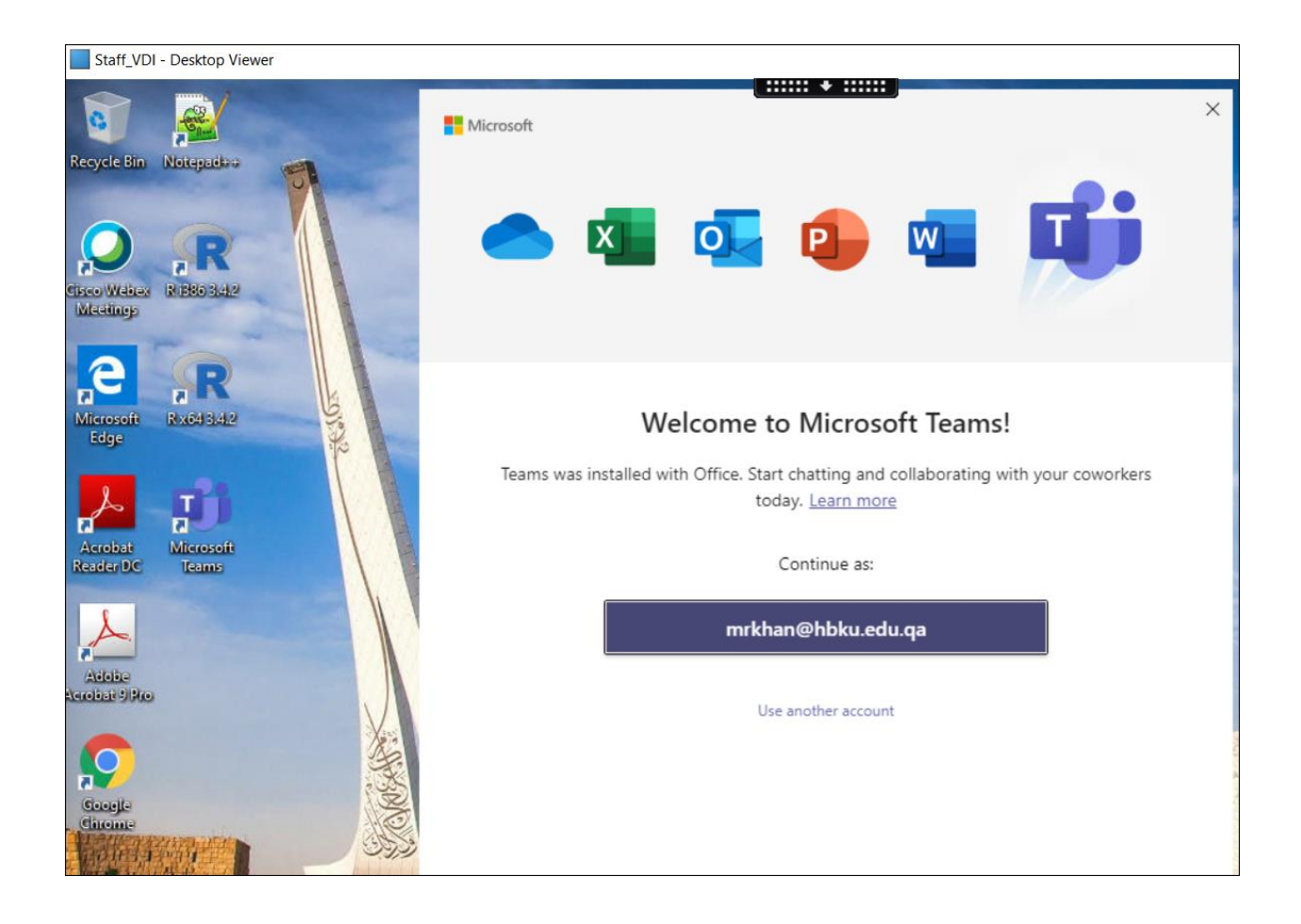

All Heavy application is under Apps Section and can open directly from below screen shot.

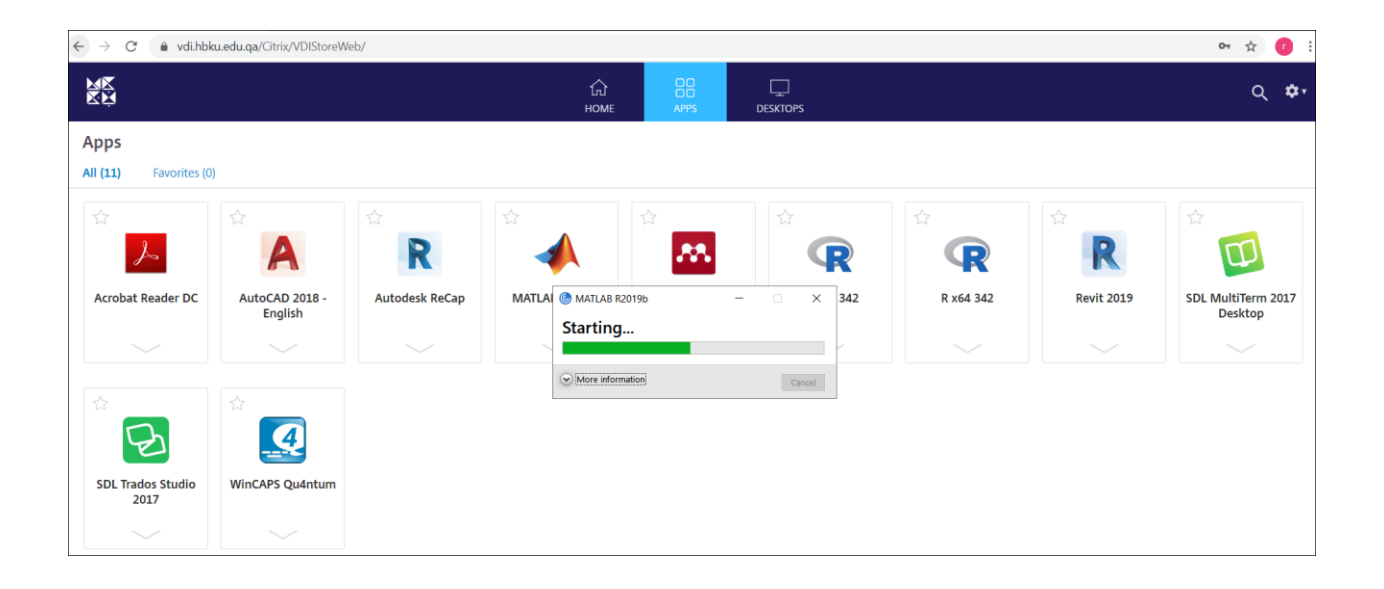

# **Accessing through Internet**

| ← → C 🌲 vdi.hbku.edu.qa/my.policy                                                                           |                  |
|----------------------------------------------------------------------------------------------------|------------------|
| 👯 Apps n Login_paloalto 🕡 ESM 🕡 ESM console server 🚽                                                        | Customer Support |
| جامعة<br>حمد بن خليفة<br>HAMAD BIN KHALIFA<br>UNIVERSITY<br>خمر في مؤسسة قىطر<br>Member of Qates Foundation |                  |
| Secure Logon<br>for HBKU Network<br>Username<br>mkharouba<br>Password<br>                                   |                  |

Click Logon

| ← → C & vdl.hbku.edu.qa/vdesk/webtop.eui?webtop=/Common/Citrix_VDI_webtop&webtop_type=webtop_full |                   |                           |                               |                           |                 |  |  |  |
|---------------------------------------------------------------------------------------------------|-------------------|---------------------------|-------------------------------|---------------------------|-----------------|--|--|--|
| 15                                                                                                |                   |                           |                               |                           |                 |  |  |  |
|                                                                                                   |                   | Search                    |                               | Q                         |                 |  |  |  |
| Applications and Links $ 	imes $                                                                  |                   |                           |                               |                           |                 |  |  |  |
| Staff_VDI                                                                                         | Acrobat Reader DC | AutoCAD 2018 -<br>English | MATLAB R2019b                 | Mendeley Desktop          | R i386 342      |  |  |  |
| Staff_VDI                                                                                         |                   |                           |                               |                           |                 |  |  |  |
| R x64 342                                                                                         | R Autodesk ReCap  | Revit 2019                | SDL MultiTerm 2017<br>Desktop | SDL Trados Studio<br>2017 | WinCAPS Qu4ntum |  |  |  |
|                                                                                                   |                   |                           |                               |                           |                 |  |  |  |

Click Staff VDI application and application you want to use like MATLAB

Internal

# **One Drive Configuration**

STAFF\_VDI

After you successfully login to VDI open Staff-VDI icon

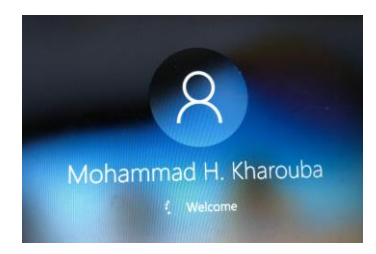

Open My Computer and Click **OneDrive** 

| ►   ✓ → OneDrive<br>File Home Share                                                                                                    | e View  |   |   |                                       |      | - □ ×<br>~ ( |
|----------------------------------------------------------------------------------------------------|---------|---|---|---------------------------------------|------|--------------|
| $\leftarrow$ $\rightarrow$ $\checkmark$ $\uparrow$ $\bigcirc$ $\diamond$ $\circ$                                                                                                    | neDrive | ~ | Ö |                                       | :    |              |
| <ul> <li>Quick access</li> <li>Desktop</li> <li>Downloads</li> <li>Documents</li> <li>Pictures</li> <li>Music</li> <li>Videos</li> <li>OneDrive</li> <li>This PC</li> <li>Network</li> </ul> | Name    | ~ | Τ | Date modified<br>his folder is empty. | Туре | Size         |
| 0 items                                                                                                    | ¢       |   |   |                                       |      |              |

Provide the HBKU Email ID and click **Sign In**.

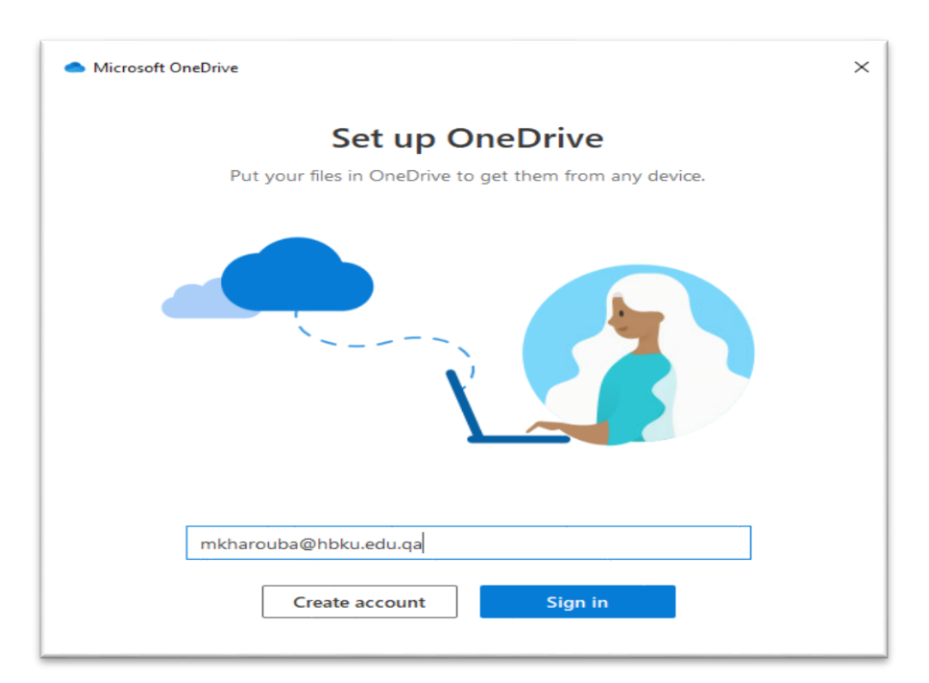

Enter the Password and click Sign in.

| ← mkharouba@hbku.edu.qa                                                                                                    |
|----------------------------------------------------------------------------------------------------|
| Enter password                                                                                                    |
| Password                                                                                                    |
| Forgot my password                                                                                                    |
| Sign in with another account                                                                                                    |
| Sign in                                                                                                    |
| Hamad Bin Khalifa University (HBKU), a member of<br>Qatar Foundation for Education, Science, and<br>Community Development (QF), was founded in 2010<br>to continue fulfilling QF's vision of unlocking human<br>potential. |

### Click Next.

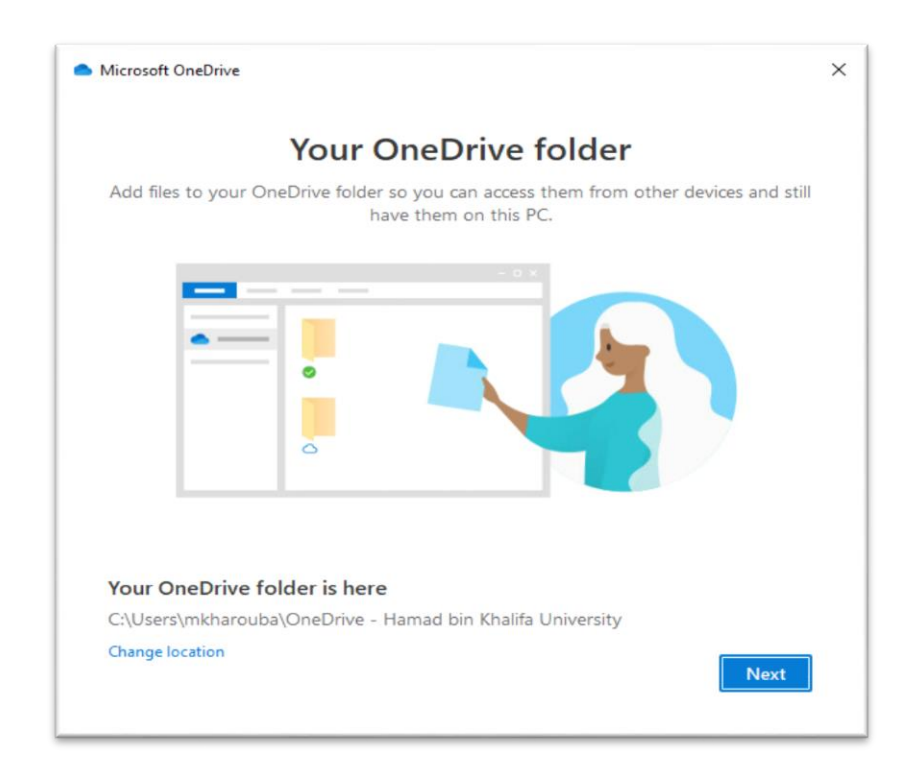

### Click Next.

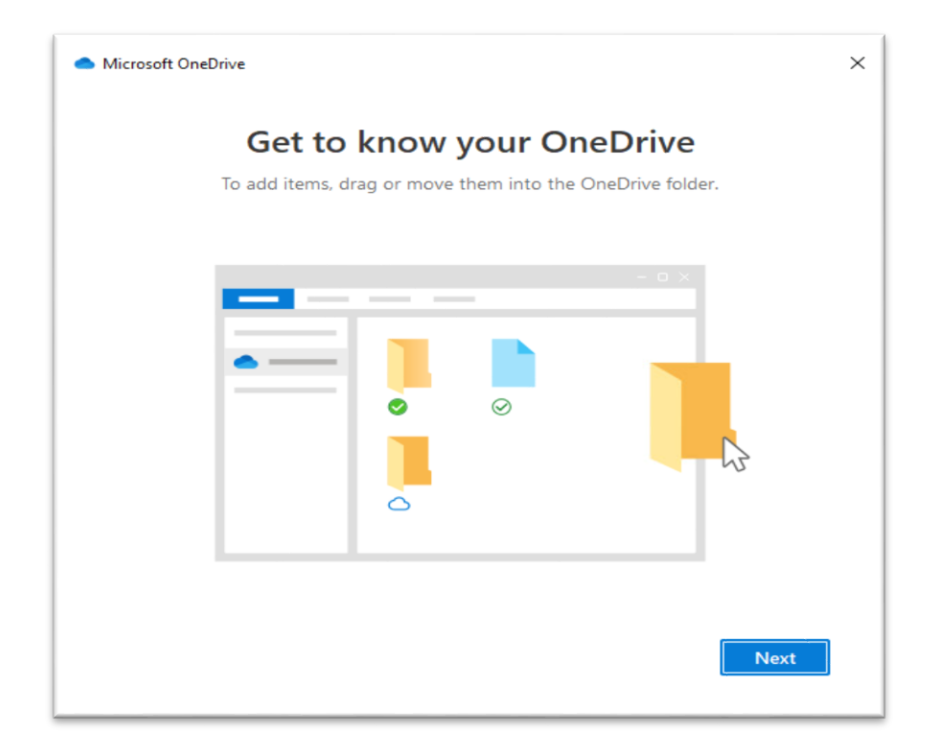

### Click Next.

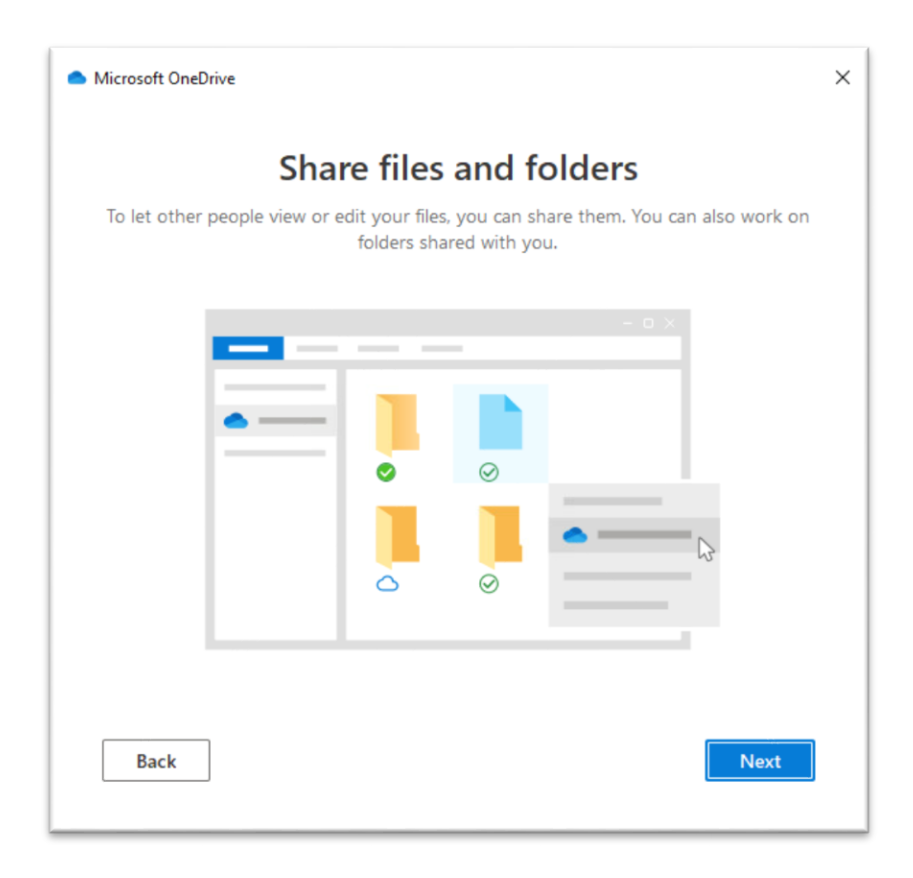

Click Next.

#### Internal

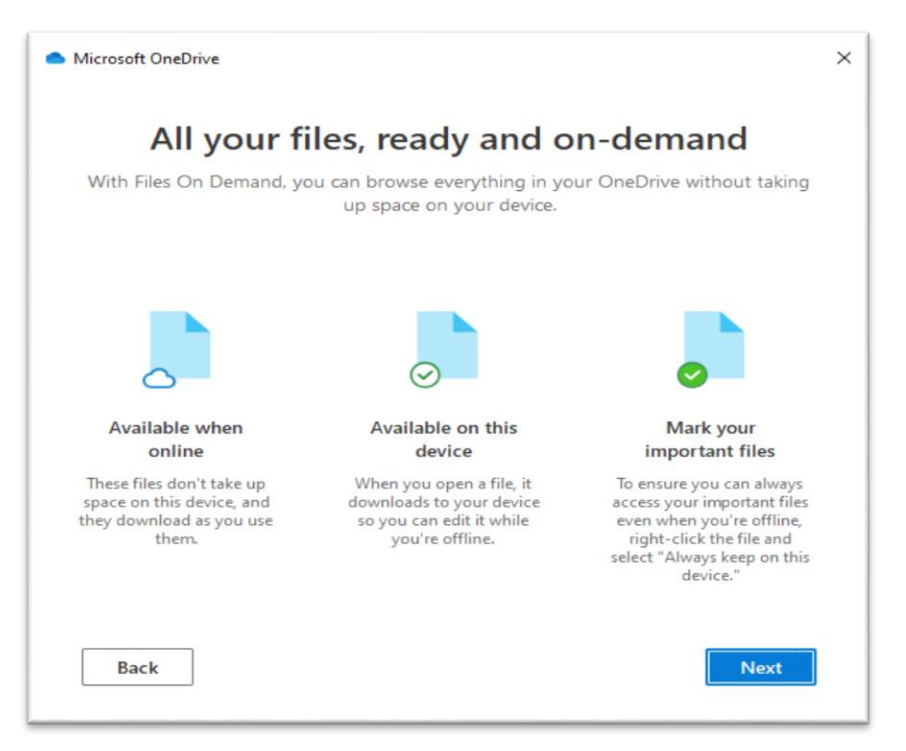

Click Later.

| <ul> <li>Microsoft OneDrive</li> </ul>                                                                | × |
|----------------------------------------------------------------------------------------------------|---|
| Get the mobile app                                                                                    |   |
| To work on your files on the go, use OneDrive on your phone or tablet. Available for iOS and Android. |   |
|                                                                                                    |   |
| Back Get the mobile app Later                                                                         |   |

Click Open **My OneDrive** to verify the configuration.

Internal

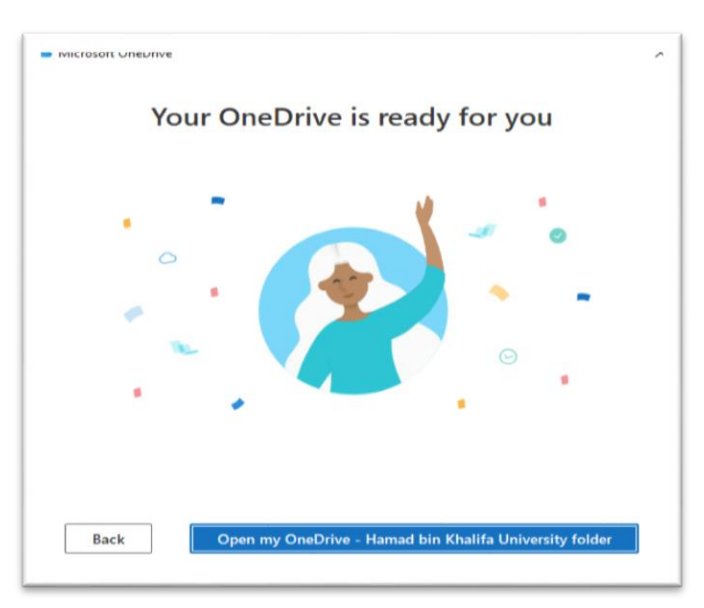

SDL Trados Studio

2017

## Open one Drive for application to save to or open from

1- Go to any application for example SDL Trados. And open it.

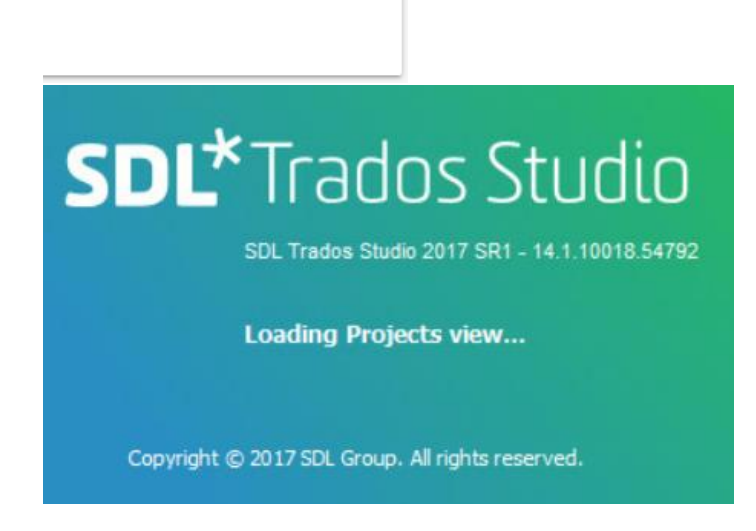

2- Go to Home tab and open project

| Teres | L    | - 1 |
|-------|------|-----|
| In    | lern | a   |
|       |      |     |

| 🔁 🗔 🔻                      |                |            |                   |        |          | SDL Trados S        | tudio - Sample P  | roject | £       |
|----------------------------|----------------|------------|-------------------|--------|----------|---------------------|-------------------|--------|---------|
| File Home                  | View           | Add-Ins    | Help              |        |          |                     |                   |        |         |
| <u> </u>                   | 눹 New Proje    | t 🖹 Vi     | iew Project Files | ⇒      | Mark     | as Complete         |                   | 3      | Publis  |
| Devices                    | 🚔 Open Proje   | ect 👼 Se   | et as Active      |        | Reven    | t to In Progress    | One Project       | 4      | Open l  |
| Settings                   | Batch Task     | s 🔻 式 Ri   | emove from List   | 1      | Create   | e Project Template  | Folder            | Q      | Unpub   |
| Configuration              |                |            |                   | Tasks  |          |                     |                   | Tr     | rados G |
| Projects                   | Open Project ( | Ctrl+O)    |                   |        |          | Status              | Due Date          |        | Crea    |
| Filter Projects<br>Status: |                | 📛 Samp     | ple Project       |        |          | In Progress         | [none]            |        | 7/19/   |
| Show all projects          | s 🗸            |            |                   |        |          |                     |                   |        |         |
| Due date:                  |                |            |                   |        |          |                     |                   |        |         |
| Show all projects          | s v            |            |                   |        |          |                     |                   |        |         |
| Type:                      |                | <          |                   |        |          |                     |                   |        |         |
| Show all projects          | s v            | Project De | tails             |        |          |                     |                   |        |         |
|                            |                | Name       | Samp              | le Pro | ject     |                     |                   |        |         |
|                            |                | Descripti  | ion Samp          | le pro | ject inc | luded with SDL Trac | los Studio.       |        |         |
|                            |                | Location   | C:\Us             | ers\m  | kharou   | ba\Documents\Studi  | o 2017\Projects\S | ample  | s\Samp  |
|                            |                | Custome    | r (none           | )      |          |                     |                   |        |         |
| A Welcome                  |                | Status     | In Pro            | MIRES  |          |                     |                   |        |         |

3- Then open the files from OneDrive directly

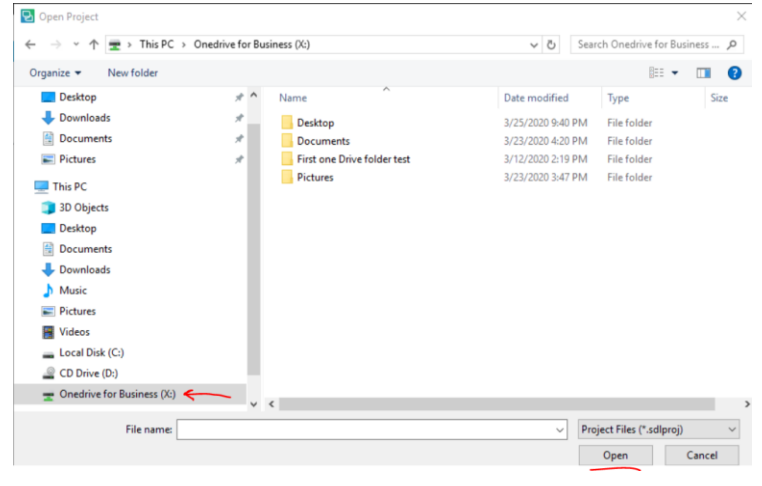